## ④電子入札補助アプリのキャッシュクリア

(1)タスクバーに表示される矢印(1)をクリックし、電子入札補助アブリのアイコン(2)を 右クリックします。表示されたメニューよりキャッシュ削除(3)を選択します。

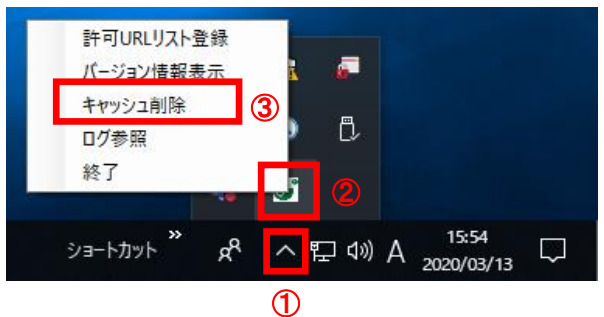

※電子入札補助アプリのアイコンが表示されない場合は、スタートメニューより「電子入札補助アプリ」を 選択し、起動してから行ってください。セキュリティ警告が表示される場合は「はい」を選択してください。

(2)「すべて削除」ボタン①をクリックします。

| キャッシュ制御 × |                    |                                                                                                    |
|-----------|--------------------|----------------------------------------------------------------------------------------------------|
|           | キ・<br>http<br>http | rッシュされているホスト名<br>ps://www.cydeen-cloud.ebs.fwd.ne.jp/CALS/Order/ebidmlit/jsp<br>ps://www.ebs-cloud.fwd.ne.jp/CALS/Goods2/Accepter/ebidmlit<br>ps://www.ebs-cloud.fwd.ne.jp/CALS/UregAccepter/ebidmlit/jsr |
|           | <                  | >                                                                                                    |
|           |                    | 肖川 除余                                                                                                    |
| 1         |                    | すべて削除                                                                                                    |

(3)確認メッセージが表示されたら「はい」①をクリックして、画面を閉じます。

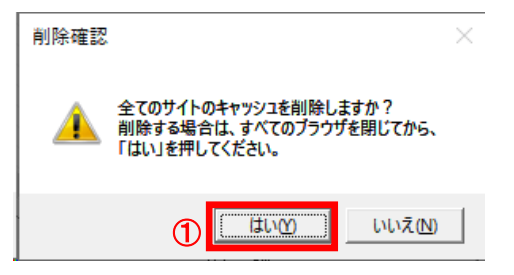

(4) 電子入札補助アプリを再起動(※)してください。

(※)(1)の手順にて電子入札補助アプリのアイコンを右クリックして、表示されたメニューより「終了」を選択します。 スタートメニューより「電子入札補助アプリ」を選択し、起動します。